## **User Manual to Install Regional Languages**

This manual is defines the process to install the regional languages on Windows XP Professional.

1. On the start up menu, click the control panel

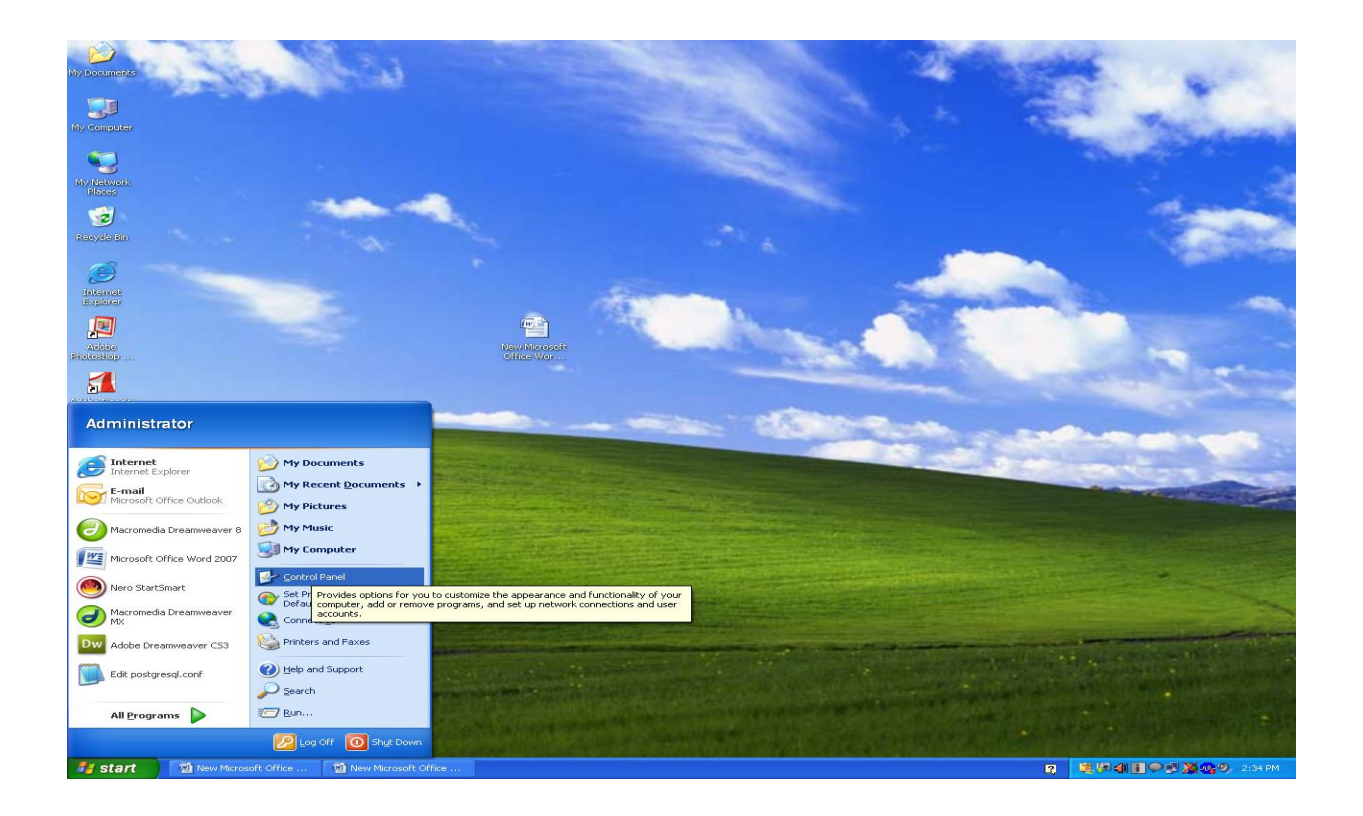

2. In Control Panel click on *date, time, languages and regional options* as shown below.

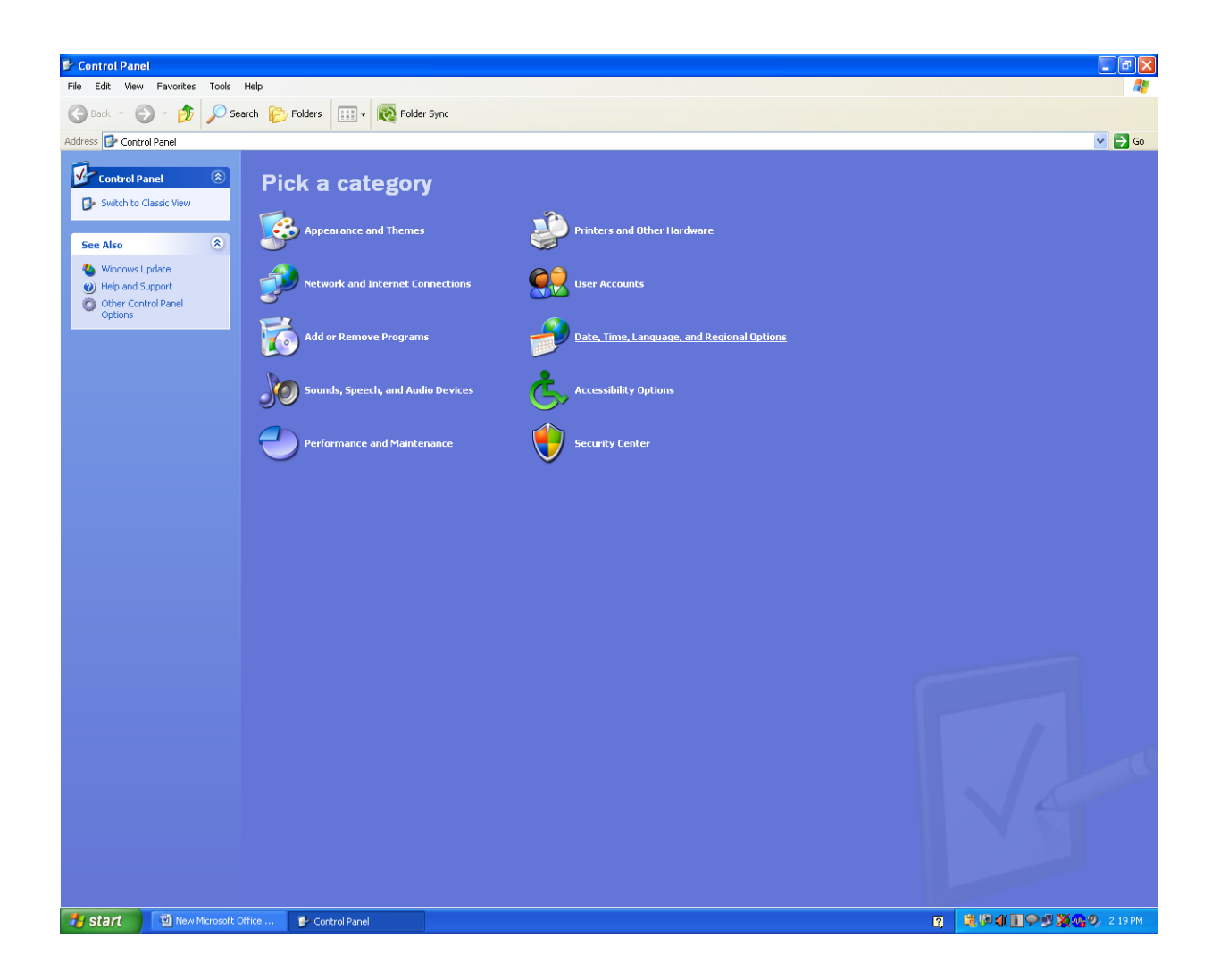

3. Then click the regional and languages options.

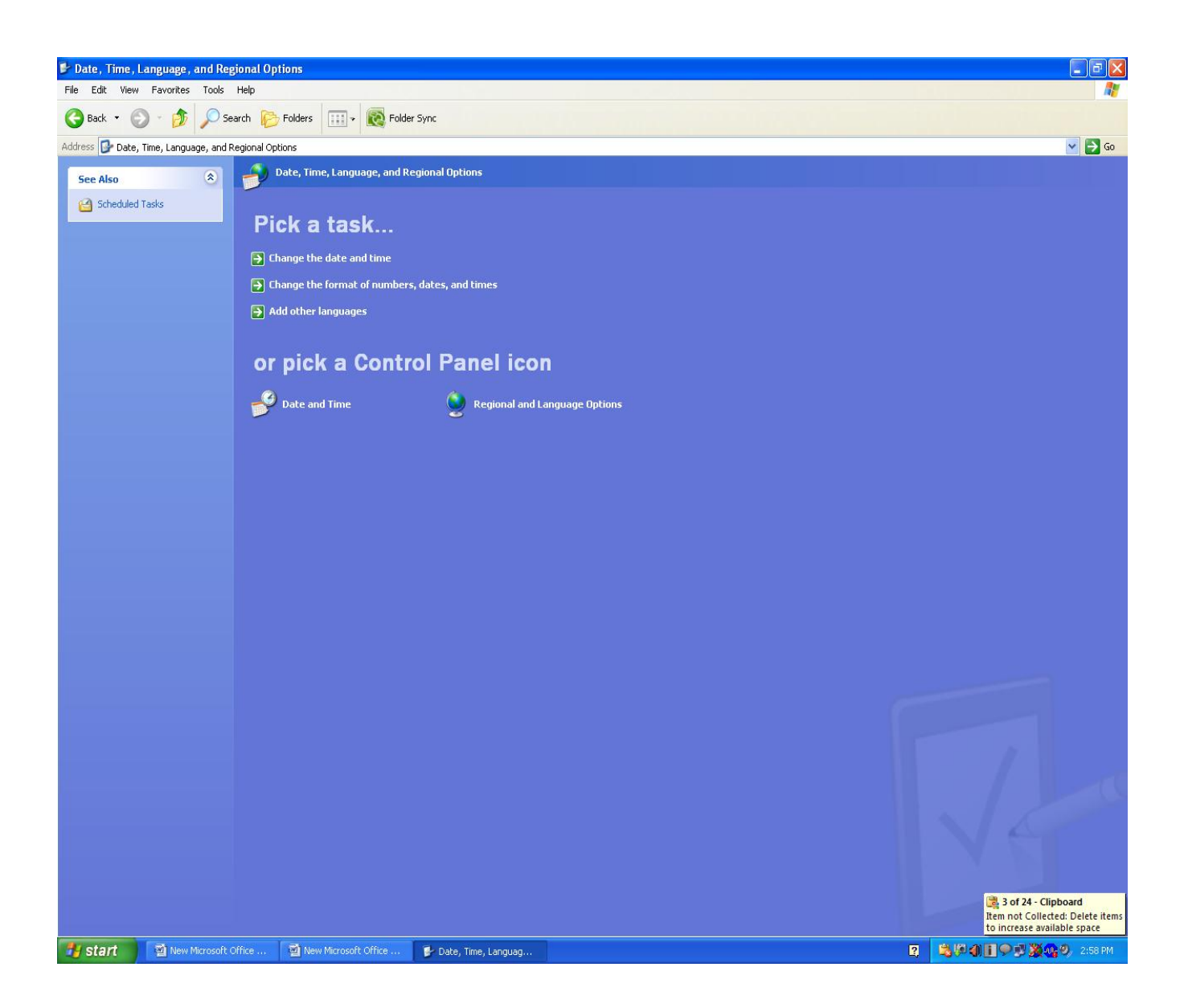

4. A popup of regional language options is open, click on Language tab of this popup window.

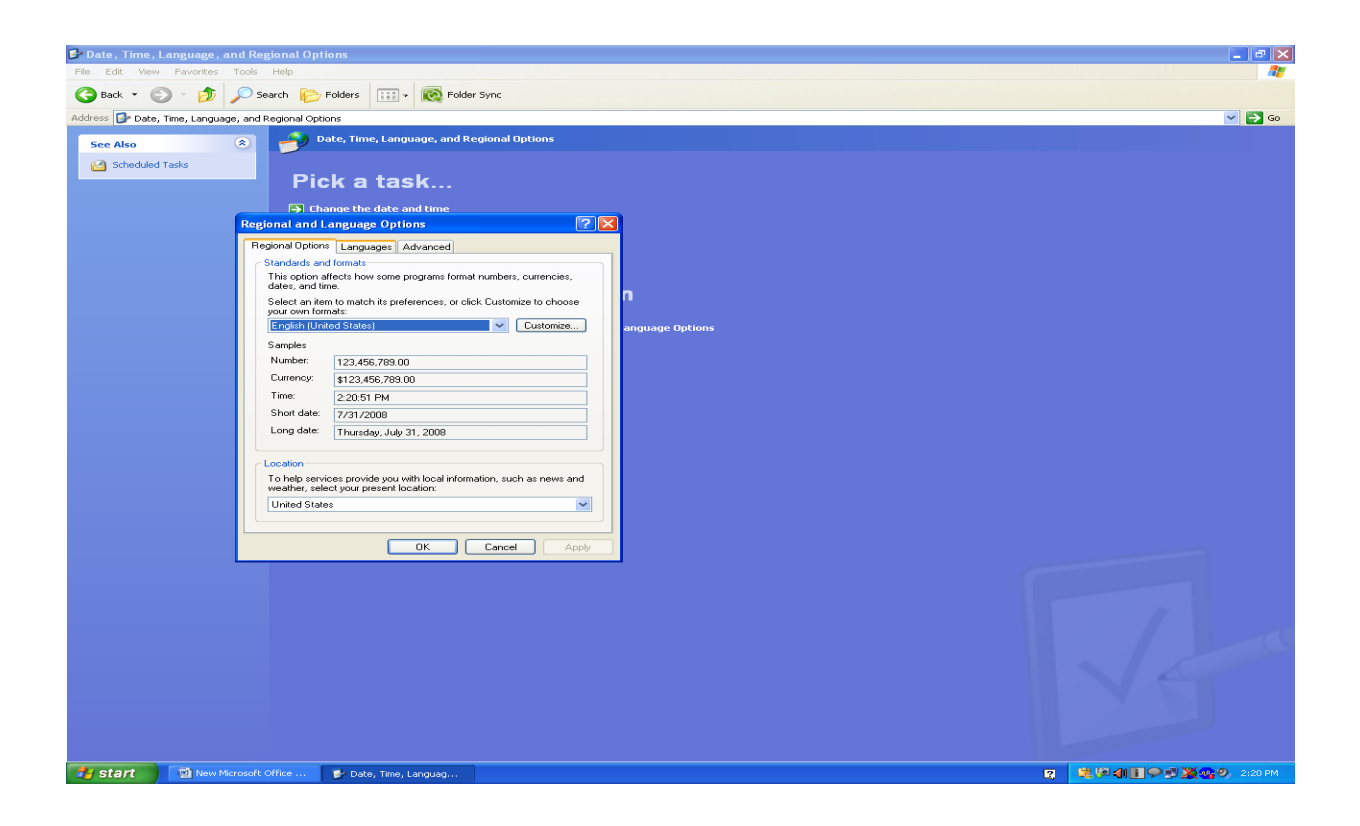

5. Check the option "Install files for East Indian Languages" to install the Indian/regional languages as follows.

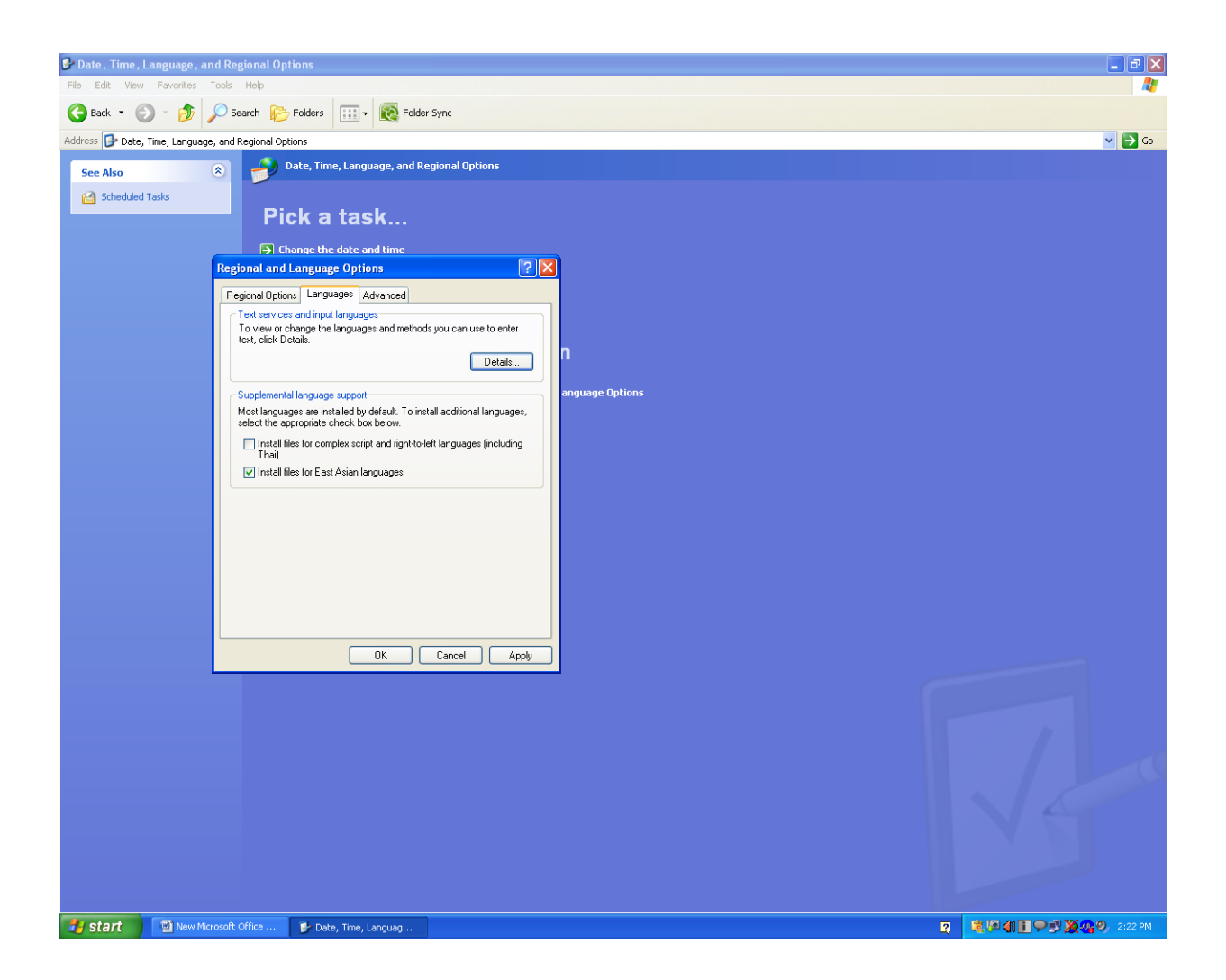

- 6. A message will appear that shows the memory needed to install the regional languages.
- 7. Click on OK button of this message box.

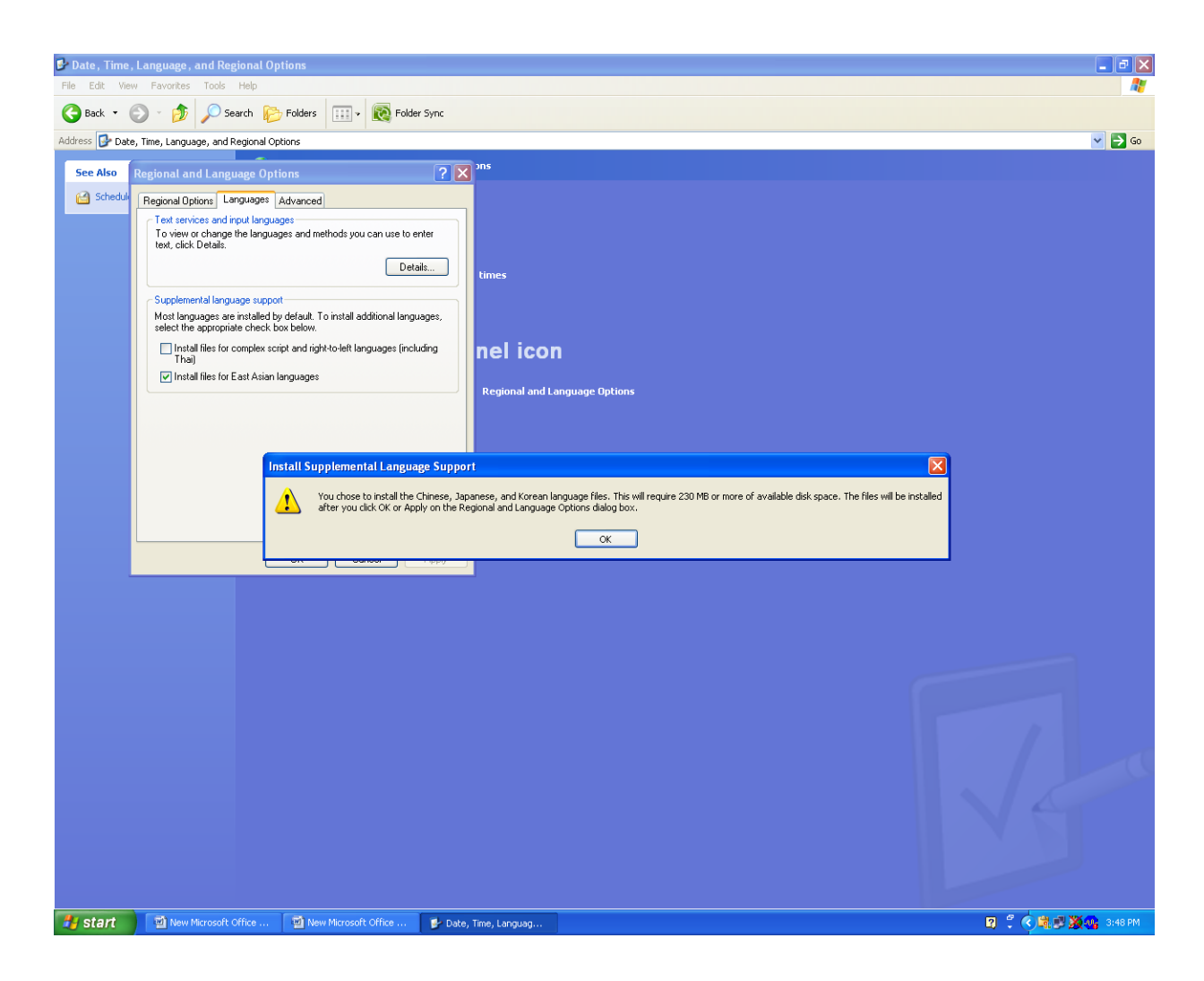

8. On pressing the *ok button* the installation of files are extracted in a temporary folder as shown below.

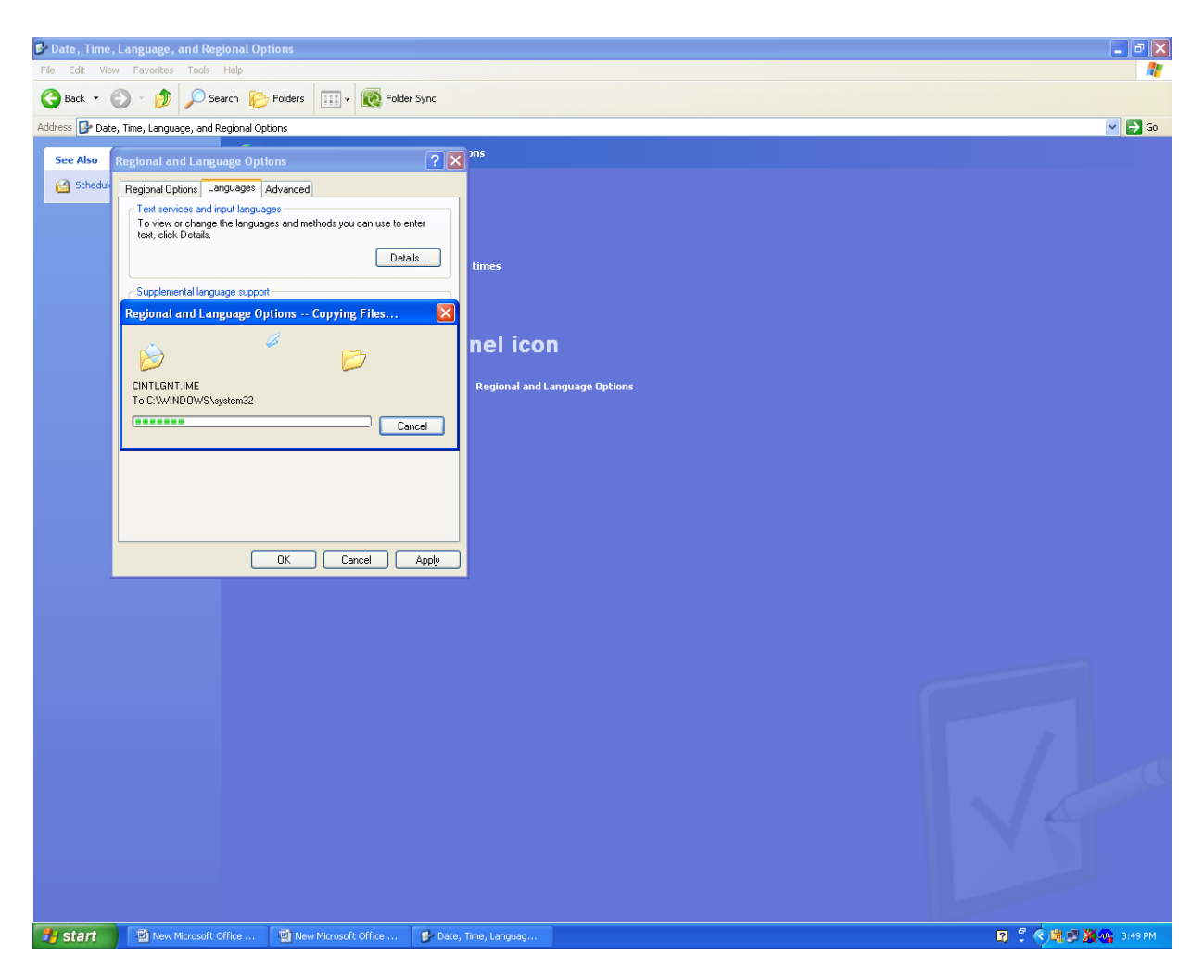

- 9. For Extra file to install the languages it ask for OS CD i.e. Windows XP Professional in our case.
- 10.Insert the XP installation CD.
- 11.It will automatically detect the path as shown below press ok, then regional languages are installed and a message is comes that languages are successfully installed.

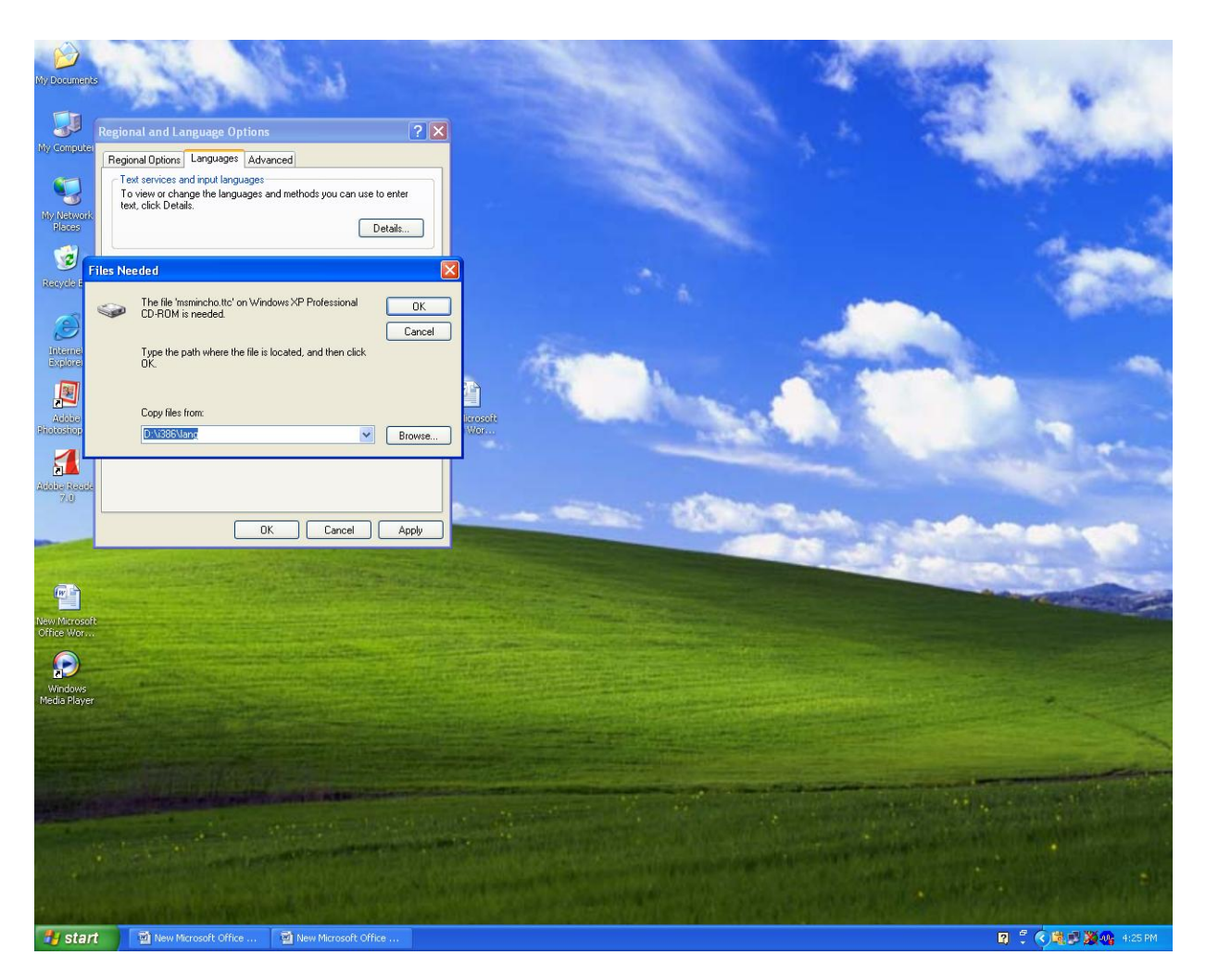

- 12. After the completion of installation of regional languages a regional language bar will appear on the right corner on the task bar as shown below.
- 13.In this language bar we can select the language what I wants to write.
- 14. Then keyboard is enabled to write the selected language.

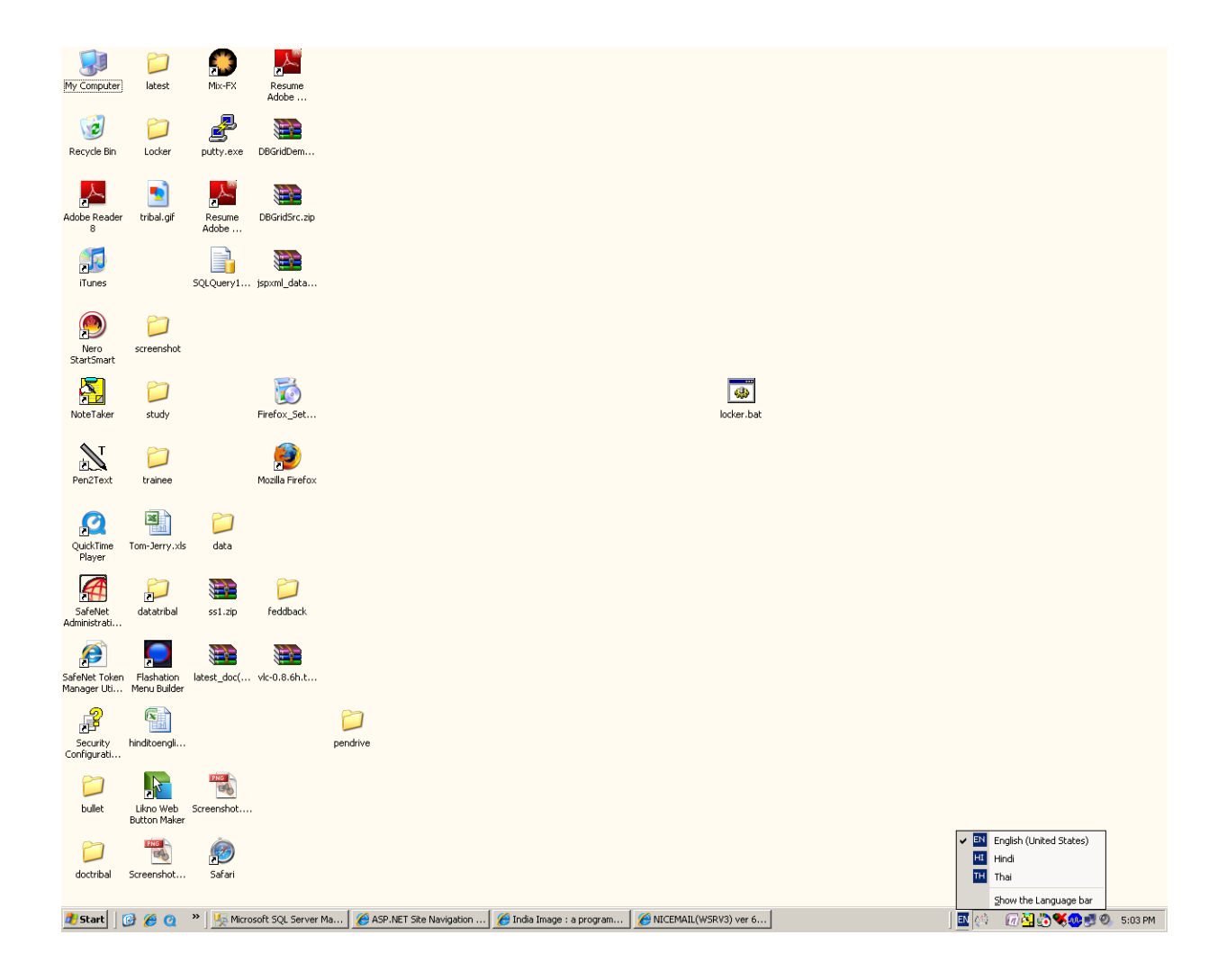